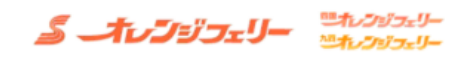

## WEB予約ログイン

|    | WEB予約ログイン                             | 会員登録                                            |
|----|---------------------------------------|-------------------------------------------------|
|    |                                       |                                                 |
| 1  | 会員の方はごちらからロクインしてくたさい<br>              | 会員登録かまたの方はごちらから登録できます<br>WEB予約を行うには会員登録が必要となります |
| Μ  | メールアドレス                               | 2                                               |
|    | パスワード                                 | 会員登録                                            |
|    | ▼ WEB予約時の注意事項                         |                                                 |
|    | 1:東予~大阪航路は季節運賃A&B期間は事前決済が必須とな         |                                                 |
|    | ります。 (決済後のキャンセルは所定のキャンセル料がかかり<br>ます)  |                                                 |
|    | 2 : WEB予約システムはフェリーのみのご予約となります。        |                                                 |
|    | WEB予約後に連絡バスの追加及びお得なプランへの変更は出来         |                                                 |
|    | ません。(連絡バス/パック/団体予約はご予約出来ません)          |                                                 |
|    | 3・ミングルプラフ(2名定員)のお部屋についてけざ利用人          |                                                 |
|    | 数が偶数名の場合のみ表示され、ご予約可能となります。            |                                                 |
|    | ▶ 受付期間について                            |                                                 |
|    | ▶ WEB予約の制限について                        |                                                 |
|    | ▶ ご予約完了の連絡について                        |                                                 |
|    | ▶ ご予約のキャンセルについて                       |                                                 |
|    | ▶ 妊婦・乳幼児の方の注意事項                       |                                                 |
|    | WEB予約システムをご利用に際して                     |                                                 |
|    |                                       |                                                 |
|    | 上記内容および利用規約に同意します。                    |                                                 |
|    |                                       |                                                 |
|    |                                       |                                                 |
|    | パスワードを忘れた場合はこちら                       |                                                 |
|    |                                       |                                                 |
| 全席 | 5 <b>照芸</b><br>インせずに空席状況を確認したい方はこちら   |                                                 |
| _  |                                       |                                                 |
|    | 空席照会。                                 |                                                 |
|    |                                       |                                                 |
|    |                                       |                                                 |
|    |                                       | N                                               |
|    | 1 WFB予約ログイン                           | ボタン押下後は 2ページ目                                   |
|    | 以前WFBでご予約をされた方は、こち                    | 。らにメールアドレスとパスワードをご入力後                           |
|    | 注音車項・WFB予約ご利用規約をご一                    | 読いただき よろしければ同音にチェックをお願いします                      |
|    | チェック後、ログインボタンを押下し                     | ていただくとログインすることが出来ます                             |
|    |                                       |                                                 |
|    |                                       |                                                 |
|    | 2 会員登録ボタン                             | ボタン押下後は 3ページ目                                   |
|    | WFB予約を初めてご利用のお客様は                     | まず会員登録をお願いいたします。                                |
|    |                                       |                                                 |
|    |                                       |                                                 |
|    | 3 ヘルプ画面へのボタン                          |                                                 |
|    | ◆ ◆ ◆ ◆ ◆ ◆ ◆ ◆ ◆ ◆ ◆ ◆ ◆ ◆ ◆ ◆ ◆ ◆ ◆ |                                                 |
|    | エリーロースパントレマシンをす。<br>不明からがございましたら、ヘルプ両 | 面よりO&Aへお准みください                                  |
|    |                                       |                                                 |
|    |                                       |                                                 |

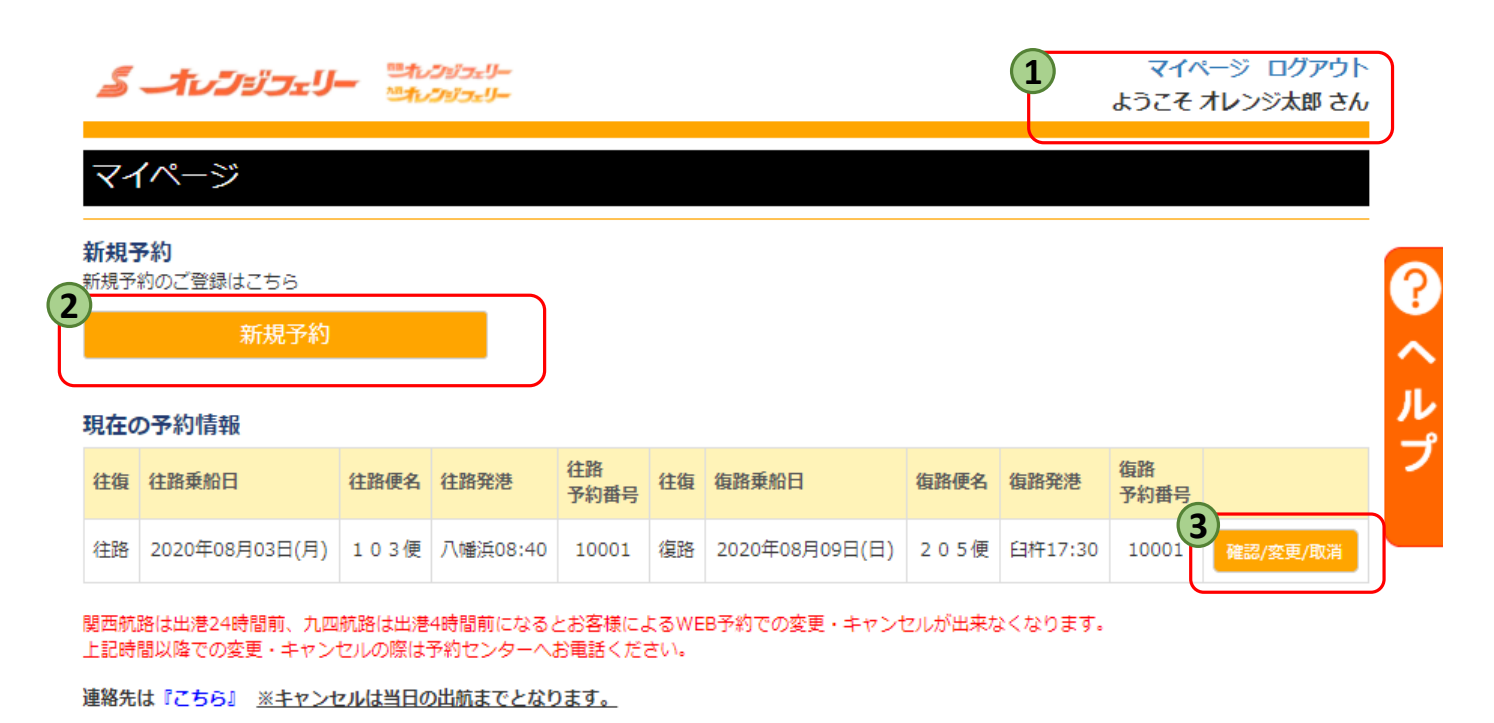

会旨情報確認・変更・退会

会員情報確認・変更・退会はこちら

Δ

(1)ログインが完了している場合は、上記にお客様名が表示されます。 新規予約

詳しくは『新規予約』のPDFをご参照ください

新規ご予約の方は『新規予約』ボタンよりお進み下さい。

詳細確認・変更・取消ボタン

詳しくは『変更・取消』のPDFをご参照ください

予約の内容確認や、ご変更、取消などはこちらのボタンからになります。

## 4 会員情報変更

3)

詳しくは『会員情報変更・退会』のPDFをご参照ください

ご登録内容のご変更をご希望される方は、こちらのボタンを押下ください。 登録しているメールアドレスの変更・メルマガ配信停止をご希望される方もこちらからお進みください。

## **多 オレンジフェリー** いたいシジフェリー いたいシジフェリー

### 会員登録

| 印は必須項目です。                                                                            |                                               |        |                                    |  |
|--------------------------------------------------------------------------------------|-----------------------------------------------|--------|------------------------------------|--|
| 名前*                                                                                  | 姓   名                                         |        |                                    |  |
| カナ(全角)*                                                                              | र्टन ×न                                       |        |                                    |  |
| 生年月日(西暦)(半角)*                                                                        | 年 月 日                                         |        |                                    |  |
| 年齡                                                                                   | 歳                                             |        |                                    |  |
| 性別*                                                                                  | ····· •                                       |        |                                    |  |
| 郵便番号(半角)*                                                                            | ー         住所検索           海外にお住まいの方は「000-0000」 |        |                                    |  |
| 住所(数字は半角)*                                                                           | v                                             |        |                                    |  |
| 2<br>TEL1*<br>(緊急時連絡が取れる番号)                                                          | ✓ ノイフン無しの半角数字で入力してください。                       |        |                                    |  |
| TEL2                                                                                 | ▼ ハイフン無しの半角数字で入力してください。                       |        |                                    |  |
| TEL3                                                                                 | ▼ ハイフン無しの半角数字で入力してください。                       |        |                                    |  |
| メールアドレス*                                                                             | ②           緊急時連絡がとれるアドレス                     |        |                                    |  |
| メールアドレス再入力*                                                                          | @                                             |        |                                    |  |
| パスワード設定*         アルファベットと数字の混在で8桁以上           パスワード再入力*            趣味*         ・・・・・ |                                               |        |                                    |  |
|                                                                                      |                                               | お得な情報* | <b>ご受け取る</b> (イベント信頼や黒筋の信報がつけとわます) |  |

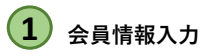

お客様の情報の入力をお願いします。 「\*」印は必須項目が空白だと次に進めません。

## 2 電話番号

台風等で航行状況に支障が出てくる時にご連絡させていただくようになります。 ご連絡のつきやすいお電話番号でお願いします。

# 3 メールアドレス

予約完了メール等が自動返信されます。 ※必ず届くアドレスのご登録をお願いします。